## MAGYAR ORVOSI KAMARA FOGORVOSOK TERÜLETI SZERVEZETE

## ELEKTRONIKUS ÜGYINTÉZÉS E-PAPÍRON LÉPÉSRŐL LÉPÉSRE

A Magyar Orvosi Kamara Fogorvosok Területi Szervezete (MOK FTESZ) az alábbi útmutatóval szeretne segítséget nyújtani, az e-papíron történő elektronikus ügyintézéshez.

Jelen tájékoztató csupán egy gyakorlati útmutató, a MOK FTESZ Általános Tájékoztató elektronikus ügyintézési szolgáltatást igénybe vevő Tagok/Ügyfelek részére című dokumentumot a <u>www.kamara.fogorvos.hu</u> oldalon találja.

- 1. Az elektronikus ügyintézés bonyolításához Ügyfélkapuval kell rendelkeznie (Ügyfélkapu nyitásának módja lsd. Általános Tájékoztató)
- A Rendelkezési Nyilvántartásban elektronikus ügyintézésről rendelkezés (bővebb információ lsd. Általános Tájékoztató)
   A Rendelkezési Nyilvántartás (RNY) a személyek e-ügyintézésre vonatkozó rendelkezéseit tartja nyilván és azt az arra jogosultak felé megismerhetővé teszi.
   <u>https://rendelkezes.gov.hu/rny-public/</u>
- 3. Beadvány e-papíron történő benyújtása Kamarai tagsági/Etika ügyben a MOK FTESZ részére

3.1. Első lépésként a <u>www.kamara.fogorvos.hu</u> oldalon a tagfelvételi kérelem és nyomtatványok menüpont alatt, (<u>MOK FTESZ tagfelvételi kérelem és</u> <u>nyomtatványok</u>) válassza ki az ügyintézéshez tartozó nyomtatványt.

3.2. A vonatkozó nyomtatványt szíveskedjék értelemszerűen számítógéppel kitölteni, majd elmenteni a kitöltött nyomtatványt.

3.3 Az e-papír ügyintézést a https://epapir.gov.hu/ oldalon tudja indítani.

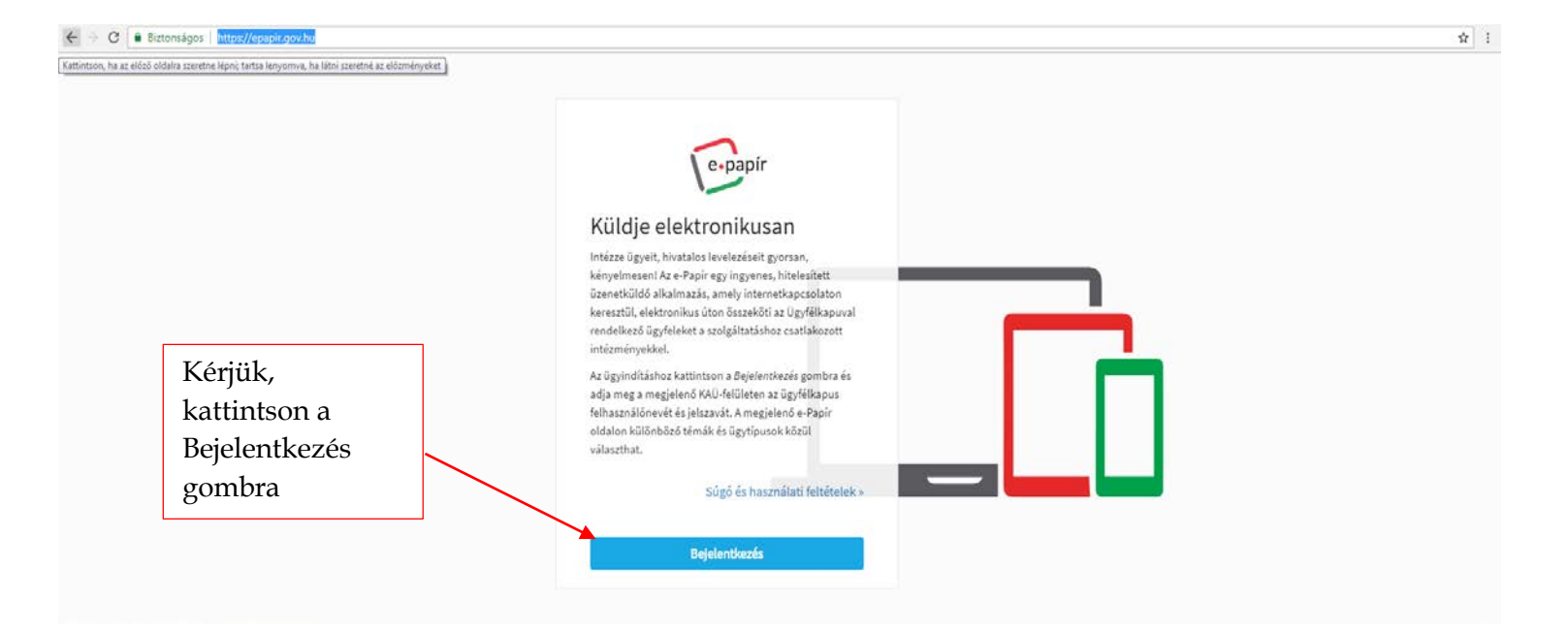

| A bejelentkezés<br>gombra kattintva<br>ügyfélkapus<br>azonosítójával<br>lépjen be a<br>felületre. | jupitézés szabadon<br>AZONOSÍTÁS<br>gipsz jakab<br><br>BEJELENTKEZÉS |  |
|---------------------------------------------------------------------------------------------------|----------------------------------------------------------------------|--|
|                                                                                                   | Azonosítás megszakítása<br>Még nem regisztrált?                      |  |
|                                                                                                   | Elfelejtett jelszó                                                   |  |

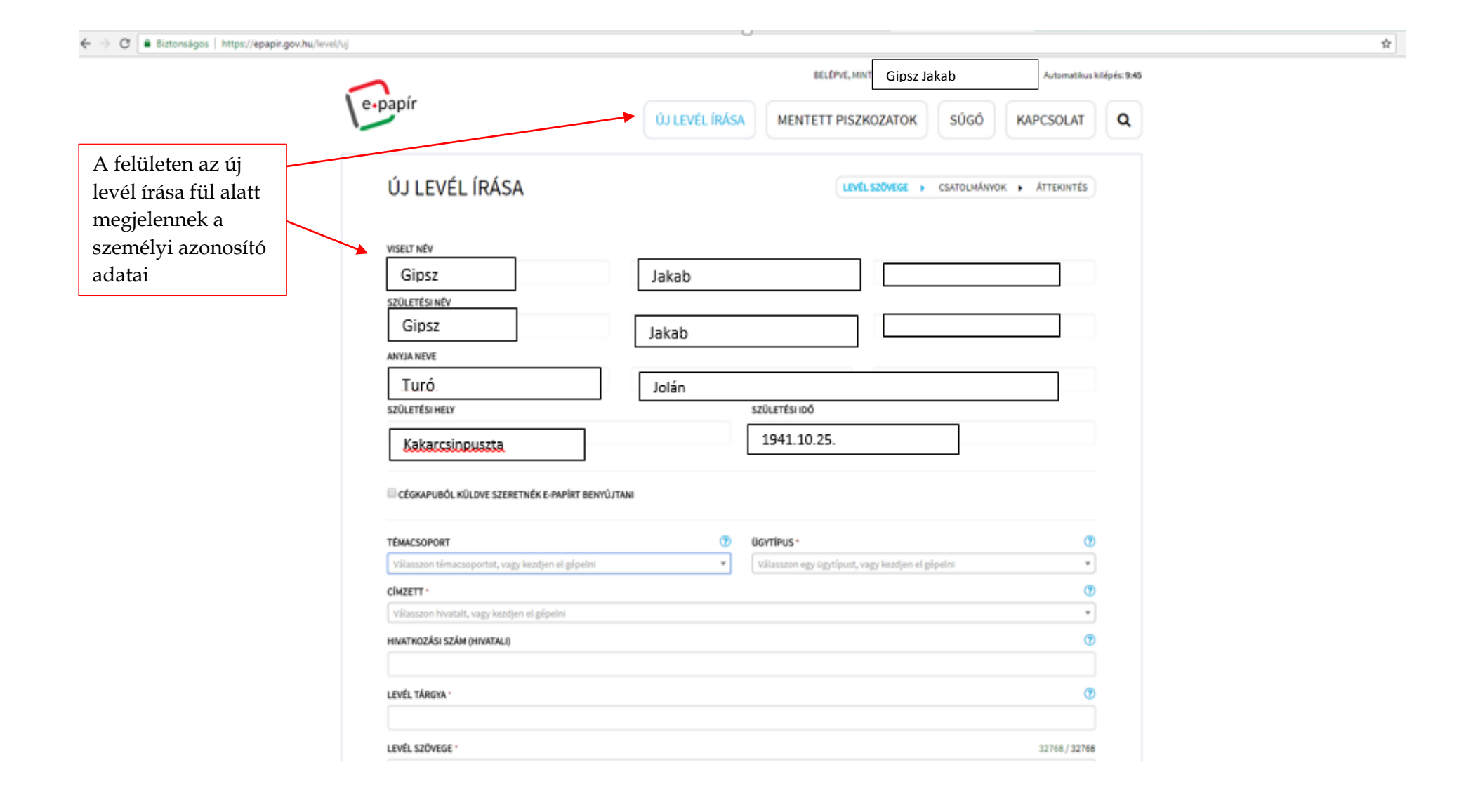

A témacsoport megnevezésnél akár kamarai tagsági ügyet, akár etikai ügyet szeretne intézni, válassza a legördülő menüből a kamarai ügyintézés megnevezést.

| UJ LEVEL IRASA                                                                                                    |                                                 | LEVÉL SZÖVEGE   CSATOLMÁNYO                                   | K 🕨 ÁTTEKINTÉS |
|----------------------------------------------------------------------------------------------------|-------------------------------------------------|---------------------------------------------------------------|----------------|
| VISELT NÉV                                                                                                    |                                                 |                                                               |                |
| Gipsz                                                                                                    | Jakab                                           |                                                               |                |
| SZÜLETÉSI NÉV                                                                                                    |                                                 |                                                               |                |
| Gipsz                                                                                                    | Jakab                                           |                                                               |                |
| ANYJA NEVE                                                                                                    | _                                               |                                                               |                |
| Turó                                                                                                    | Iolán                                           |                                                               |                |
| SZÜLETÉSI HELY                                                                                                    | SZÜLETI                                         | ÉSI IDŐ                                                       |                |
|                                                                                                    |                                                 |                                                               |                |
| Kakarcsinpuszta                                                                                                    | 194.<br>Benyújtani                              | 1.10.25.                                                      |                |
| Kakarcsinpuszta<br>Cégkapuból küldve szeretnék e-papírt f                                                                                                    | BENYÚJTANI<br>© ügytípu                         | 1.10.25.                                                      |                |
| Kakarcsinpuszta<br>CÉGKAPUBÓL KÜLDVE SZERETNÉK E-PAPÍRT B<br>TÉMACSOPORT<br>Válasszon témacsoportot, vagy kezdjen el gépe                                                              | BENYÚJTANI<br>© ÜGYTÍPU<br>elni                 | 1.10.25.<br>IS*<br>ron egy ügytípust, vagy kezdjen el gépelni | (              |
| Kakarcsinpuszta CÉGKAPUBÓL KÜLDVE SZERETNÉK E-PAPÍRT B TÉMACSOPORT Válasszon témacsoportot, vagy kezdjen el gépe kama                                                                  | BENYÚJTANI                                      | 1.10.25.<br>IS*<br>ron egy ügytípust, vagy kezdjen el gépelni | (              |
| Kakarcsinpuszta<br>CÉGKAPUBÓL KÜLDVE SZERETNÉK E-PAPÍRT f<br>TÉMACSOPORT<br>Válasszon témacsoportot, vagy kezdjen el gépe<br>kama<br>Kamarai ügyintézés                                | BENYÚJTANI<br>© ÚGYTÍPU<br>elni ^ Válassz       | 1.10.25.<br>IS*<br>con egy ügytípust, vagy kezdjen el gépelni | (              |
| Kakarcsinpuszta<br>CÉGKAPUBÓL KÜLDVE SZERETNÉK E-PAPÍRT B<br>TÉMACSOPORT<br>Válasszon témacsoportot, vagy kezdjen el gépe<br>kama<br>Kamarai ügyintézés<br>HIVATKOZÁSI SZÁM (HIVATALI) | BENYÚJTANI<br>C ÜGYTÍPU<br>elni<br>Válassz      | 1.10.25.                                                      |                |
| Kakarcsinpuszta<br>CÉGKAPUBÓL KÜLDVE SZERETNÉK E-PAPÍRT H<br>TÉMACSOPORT<br>Válasszon témacsoportot, vagy kezdjen el gépe<br>kama<br>Kamarai ügyintézés<br>HIVATKOZÁSI SZÁM (HIVATALI) | BENYÚJTANI<br>Ø ÜGYTÍPU<br>elni<br>Válassa      | 1.10.25.                                                      |                |
| Kakarcsinpuszta<br>CÉGKAPUBÓL KÜLDVE SZERETNÉK E-PAPÍRT f<br>TÉMACSOPORT<br>Válasszon témacsoportot, vagy kezdjen el gépe<br>kama<br>Kamarai ügyintézés<br>HIVATKOZÁSI SZÁM (HIVATALI) | BENYÚJTANI<br>C ÜGYTÍPU<br>elni<br>A<br>Válassz | 1.10.25.<br>IS*<br>con egy ügytípust, vagy kezdjen el gépelni |                |
| Kakarcsinpuszta CÉGKAPUBÓL KÜLDVE SZERETNÉK E-PAPÍRT B TÉMACSOPORT Válasszon témacsoportot, vagy kezdjen el gépe kama Kamarai ügyintézés HIVATKOZÁSI SZÁM (HIVATALI) LEVÉL TÁRGYA -    | BENYÚJTANI                                      | 1.10.25.<br>IS*<br>ton egy ügytípust, vagy kezdjen el gépelni |                |
| Kakarcsinpuszta CÉGKAPUBÓL KÜLDVE SZERETNÉK E-PAPÍRT R TÉMACSOPORT Válasszon témacsoportot, vagy kezdjen el gépe kama  Kamarai ügyintézés HIVATKOZÁSI SZÁM (HIVATALI) LEVÉL TÁRGYA -   | BENYÚJTANI                                      | 1.10.25.                                                      | 32768 / 327    |

| ← → C                                                                                                | uj                                                                                                    | \$                                                                                                    |  |
|----------------------------------------------------------------------------------------------------|----------------------------------------------------------------------------------------------------|----------------------------------------------------------------------------------------------------|--|
| A címzett megjelölésnél kérjük, írja<br>be:                                                          | születési hely születési idő<br>Kakarcsinpuszta 1941.10.25.                                                                                                    | Az ügytípus megnevezésnél                                                                                                    |  |
| <ul> <li>kamarai tagsági ügy<br/>intézése esetén: Magyar<br/>Orvosi Kamara Fogorvosok</li> </ul>     | CÉGKAPUBÓL KÜLDVE SZERETNÉK E-PAPÍRT BENYÚJTANI                                                                                                    | <ul> <li>ha kamarai tagsági<br/>ügyet kíván intézni<br/>válassza a Kamarai</li> </ul>                                                                                             |  |
| Területi Szervezete<br>- etikai ügy intézése esetén az<br>illetékes Etikai Bizottság<br>teljes nevét | TÉMACSOPORT       Súgó       I       Ugyrtípus·       Súgó       I         Kamarai ügyintézés       x *       Kamarai tagsági ügyek (Fogorvosok Területi Szervezete)       x *         CÍMZETT·       I       I       IIIIIIIIIIIIIIIIIIIIIIIIIIIIIIIIIIII | tagsági ügyek<br>(Fogorvosok Területi<br>Szervezete) lehetőséget                                                                                                    |  |
| )                                                                                                    | Magyar Orvosi Kamara rogorvosok Területi Szervezete     x *       HIVATKOZÁSI SZÁM (HIVATALI)     3                                                                                                    | <ul> <li>ha etikai ügyet kíván<br/>intézni, válassza a<br/>Bojoloptós Etikai</li> </ul>                                                                                           |  |
| Nyilvántartási szám/bélyegző<br>szám értelemszerű kitöltése                                          | WILVÁNTARTÁSI SZÁM/BÉLYEGZŐ SZÁM·     ?       12345     LEVÉL TÁRGYA ·       Tagfelvételi kérelem     ?                                                                                                    | Ügyben (Fogorvosok<br>Területi Szervezete)<br>lehetőséget                                                                                                    |  |
| Levél tárgyának értelemszerű                                                                         | LEVÉL SZÖVEGE * 32683 / 32768                                                                                                    |                                                                                                    |  |
| megadása                                                                                             | Iszteit Kamara:<br>A mellékletben csatolt dokumentummal kérem kamarai tagfelvételemet.                                                                                                    | A levél szövege megjelölés<br>alatt a szabad szöveges<br>mezőben pár szóban írja le,<br>milyen ügyet szeretne intézni,<br>majd kattintson a "Tovább a<br>csatolmányokhoz" gombra. |  |

| e-papír                                                                                                    |                                                                                                    |                                                                                                    | Automatikus kilépés: 9:36                                   |                                                                                                    |
|----------------------------------------------------------------------------------------------------|----------------------------------------------------------------------------------------------------|----------------------------------------------------------------------------------------------------|-------------------------------------------------------------|----------------------------------------------------------------------------------------------------|
| ÚJ LEVÉL ÍRÁSA                                                                                                    |                                                                                                    | LEVÉL SZŐVEGE > CSATOLMÁNYOK                                                                                                    | ÁTTEKINTÉS                                                  |                                                                                                    |
| <ul> <li>A piszkozat mentése sikeresen megtörtént.</li> <li>CSATOLMÁNY</li> <li>Figyelem! A csatolmányokat a rendszer csak rövid id<br/>mentésre.</li> <li>Az e-Papír alkalmazással beküldhető levélhez, csatol</li> <li>Felhívjuk figyelmüket, esetenként előfordulhat, hogy<br/>meg újra ügyfélkapus azonosítóit hitelesítés céljából</li> </ul> | ig, a munkamenet végéig, illetve a beküldés elvégeztéig táro<br>nat pdf-et, doc-ot, docx-et stb. Bővebben lásd a Súgó menüp<br>az AVDH-szolgáltatással történő hitelesítéshez ismét be kell<br>Amennyiben az újbóli bejelentkezés nem történik meg, úgy<br>H Ú z z a id e<br>A FÁJLT A FELTÖLTÉSHEZ | olja. Piszkozat mentésekor a csatolmányo<br>pont Általános tájékoztatójában meghatár<br>I jelentkeznie az Ögyfélkapun. Ebben az es<br>y a csatolmány nem kerül hitelesítésre! | ok nem kerülnek<br>rozottak alapján.<br>setben kérjük, adja | Ezen a felületen van<br>lehetősége a korábban<br>kitöltött és elmentett<br>nyomtatványt az e-papírhoz<br>csatolni.<br>A fájlt vagy egyszerűen a<br>jelölt mezőre húzza<br>vagy |
|                                                                                                    | VAGY KLIKKELJEN IDE A TALLÓZÁSHOZ                                                                                                    |                                                                                                    |                                                             | a tallózás gombra kattintva<br>kiválasztja                                                                                                    |
| Feltöltött fájl neve                                                                                                    | Mérete Rendszer által hitelesített 🝞                                                                                                    | Feltölthető mér                                                                                                    | ret: 24.0 MB/24.0 MB                                        |                                                                                                    |
| Hitelesítés funkcióról tájékoztatást itt olvashat: http:                                                                                                    | //ugyintezes.magyarorszag.hu/szolgaltatasok/avdh.html           LEVÉL TÖRLÉSE         VISSZA A LEVI                                                                                                    | ÉL SZERKESZTÉSÉHEZ TOVÁBB A V                                                                                                    | ÉGLEGESÍTÉSHEZ                                              |                                                                                                    |

verzió: 1.0.22 (2018-04-24 09:14:13)

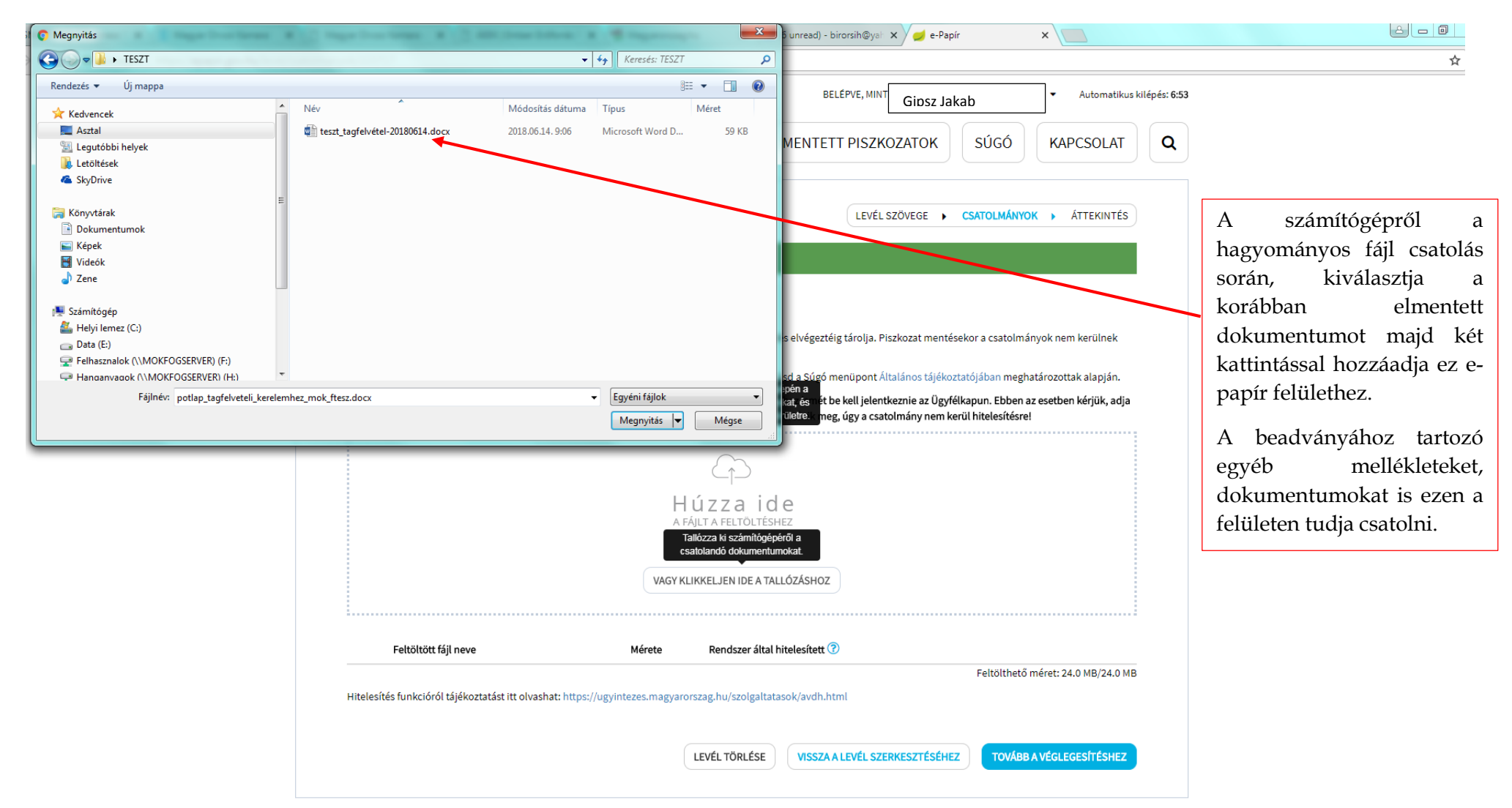

verzió: 1.0.22 (2018-04-24 09:14:13)

|                                                                                                    | e-papír                                                                                                    | BELÉPVE, MINT                                                                                                    | Gipsz Jakab • Automatikus kilépés: 9<br>(ATOK SÚGÓ KAPCSOLAT Q                                                                                                    | 49                                                                  |
|----------------------------------------------------------------------------------------------------|----------------------------------------------------------------------------------------------------|----------------------------------------------------------------------------------------------------|----------------------------------------------------------------------------------------------------|---------------------------------------------------------------------|
|                                                                                                    | ÚJ LEVÉL ÍRÁSA                                                                                                    | LEVÉL SZŐ                                                                                                    | ivege <b>) csatolmányok )</b> áttekintés                                                                                                    |                                                                     |
|                                                                                                    | Souther Strain Strain S | rövid ideig, a munkamenet végéig, illetve a beküldés elvégeztéig tárolja. Piszk<br>22, csatolhat pdf-et, doc-ot, docx-et stb. Bővebben lásd a Súgó menüpont Általa<br>1at, hogy az AVDH-szolgáltatással történő hitelesítéshez ismét be kell jelentkez<br>céljából. Amennyiben az újbóli bejelentkezés nem történik meg, úgy a csatoln | ozat mentésekor a csatolmányok nem kerülnek<br>ános tájékoztatójában meghatározottak alapján.<br>:nie az Ügyfélkapun. Ebben az esetben kérjük, adja<br>nány nem kerül hitelesítésre! |                                                                     |
| A csatolt dokumentum<br>megjelenik a feltöltött fájlok<br>alatt, melyet elektronikus                          |                                                                                                    | Húzza ide<br>A FÁJLT A FELTÖLTÉSHEZ                                                                                                    |                                                                                                    | A hitelesítés gombra kattintva                                      |
| hitelesítéssel szükséges ellátni, a<br>hitelesítést az e-papír felületen<br>keresztül is el lehet végezni. Ez |                                                                                                    | VAGY KLIKKELJEN IDE A TALLÓZÁSHOZ                                                                                                    |                                                                                                    | a felület automatikusan<br>átirányítja a magyarorszag.hu<br>oldalra |
| az un. AVDH hitelesítés<br>(elektronikus aláírás) melyről<br>bővebben az e-papír felületen is<br>olvashat.    | Feltöltött fájl neve teszt_tagfelvetel_20180614.docx Hitelesítés funkcióról tájékoztatást itt olvasha                                                                                                    | Mérete         Rendszer által hitelesített ⑦           58.8 kB         Nem           nat: https://ugyintezes.magyarorszag.hu/szolgaltatasok/avdh.html                                                                                                    | HITELESITÉS LETOLIÉS TORLÉS<br>Feltölthető méret: 23.9 MB/24.0 MB                                                                                                    |                                                                     |
|                                                                                                    |                                                                                                    | LEVÉL TÖRLÉSE VISSZA A LEVÉL SZERKI                                                                                                    | ESZTÉSÉHEZ TOVÁBB A VÉGLEGESÍTÉSHEZ                                                                                                    |                                                                     |

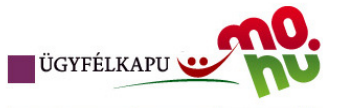

## Lépjen be az Ügyfélkapun!

| Felhasználónév:                     |               |     |
|-------------------------------------|---------------|-----|
| Jelszó:                             |               | × . |
|                                     | Belépés Mégse |     |
| Még nem regisztrált?   Elfelejtette | a jelszavát?  |     |
|                                     |               |     |

## S Segítség

Ön az Ügyfélkapu bejelentkezési oldalán van. Vagy a "Belépés" gombra kattintott és szeretne belépni személyes ügyfélkapujába, vagy olyan ügyfélkapus szolgáltatást hívott meg, amelyhez bejelentkezés szükséges. Amennyiben van regisztrációja és tudja bejelentkezési adatait, tépjen bel Ha még nem regisztrált, tegye megl Ha pedig elfelejtette jelszavát, kérjen újatl

Az Ügyfélkapu részleteiről segítséget kaphat az Ügyfélkapuval foglalkozó eTananyagunkban.

A jelszó érvényessége maximálisan 2 év. (Ellenőrizze postafiókját, hogy kapott-e figyelmeztető üzenetet a jelszó lejáratára vonatkozóan.) Lejárt jelszóérvényesség esetén, kérjük, fáradjon be bármelyik regisztrációs szervhez, hogy regisztrációját megújíthassa.

тоудвв

Itt ismételten adja meg ügyfélkapus azonosítóit és kattintson a belépés gombra.

Figyelem a felület nem fogja átirányítani másik oldalra, a belépés gomb megnyomását követően automatikusan elkezdi a hitelesesítést, ne szakítsa meg a folyamatot, ne kattintson máshová!

Ha a hitelesítés elkészült (akár 1 percet is igénybe vehet) a program automatikusan visszairányítja az epapír felületre.

Kapcsolódás folyamatban...

impresszum | jogok és feltételek | adatvédelem | biztonságtudat | kapcsolat

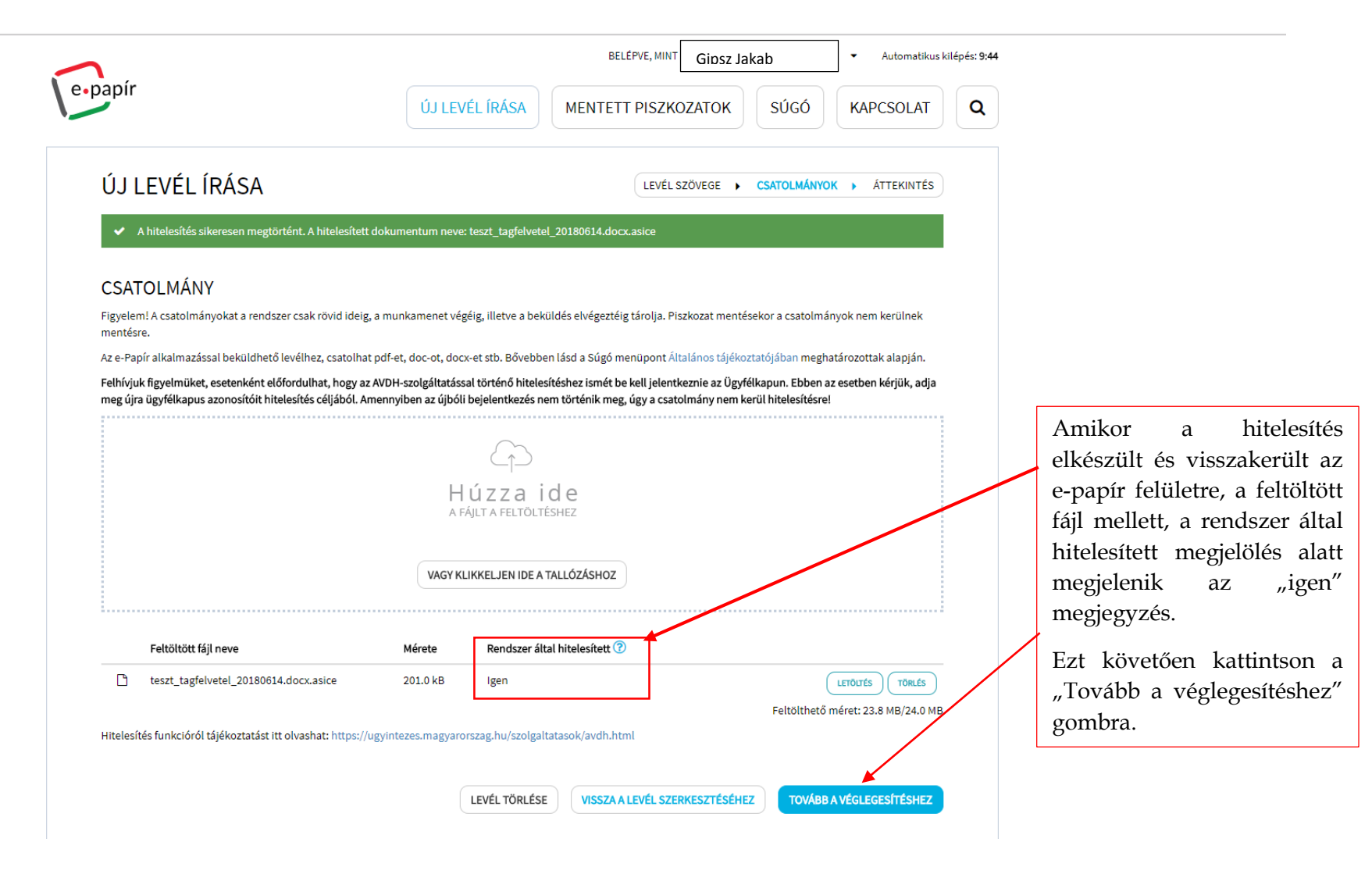

|   | ſ                                                                                                    | BELÉPVE, MIN     | Ginsz lakah             | ✓ Automatiku             | s kilépés <b>: 9:49</b> |                                                            |
|---|----------------------------------------------------------------------------------------------------|------------------|-------------------------|--------------------------|-------------------------|------------------------------------------------------------|
| e | ýpapír<br>Új LEVÉL ÍRÁSA                                                                                         | MENTETT PISZK    | KOZATOK SÚGÓ            | KAPCSOLAT                | ٩                       | A felületen megjelenik az Ön<br>által küldeni kívánt levél |
|   | ÚJ LEVÉL ÍRÁSA                                                                                                   | LEVÉL            | SZÖVEGE 🕨 CSATOLMÁN     | iyok <b>) Áttekintés</b> |                         | összefoglaló elemeit<br>tartalmazó leírás.                 |
|   | ÖN AZ ALÁBBI LEVELET KÉSZÜL ELKÜLDENI                                                                            |                  |                         |                          |                         | Itt van lehetősége                                         |
|   | Témacsoport: Kamarai ügyintézés                                                                                  |                  |                         |                          |                         | átellenőrizni az egyes                                     |
|   | Ügytípus: Kamarai tagsági ügyek (Fogorvosok Területi Szervezete)                                                 |                  |                         |                          |                         | adatokat, ha szükséges,                                    |
|   | Címzett: Magyar Orvosi Kamara Fogorvosok Területi Szervezete                                                     |                  |                         |                          |                         | akkor a vissza a lovál                                     |
|   | Hivatkozási szám (hivatali):                                                                                     |                  |                         |                          |                         |                                                            |
|   | Metaadatok:                                                                                                    |                  |                         |                          |                         | szerkesztesenez gomb                                       |
|   | Nyilvántartási szám/bélyegző szám: 12345                                                                         |                  |                         |                          |                         | megnyomásával, további                                     |
|   | Tárgy: Tagfelvételi kérelem                                                                                      |                  |                         |                          |                         | módosításokat végezhet                                     |
|   | <b>Levél szövege:</b><br>Tisztelt Cím! A mellékelt dokumentummal kérem tagfelvételemet a magyar orvosi kamarábar |                  |                         |                          |                         | beadványán.                                                |
|   | teszt_tagfelvetel_20180614.docx.asice (-, 201.0 kB, hitelesített )                                               |                  |                         |                          |                         | Amennyiben úgy ítéli meg,<br>hogy levelével elkészült,     |
|   | LEVÉL TÖRLÉSE VISSZA A CSATOLMÁ                                                                                  | NYOK KEZELÉSÉHEZ | VISSZA A LEVÉL SZERKESZ | TÉSÉHEZ KÜLDÉS           |                         | nyomja meg a "Küldés"<br>gombot.                           |
|   |                                                                                                    |                  |                         |                          |                         | L                                                          |

verzió: 1.0.22 (2018-04-24 09:14:13)

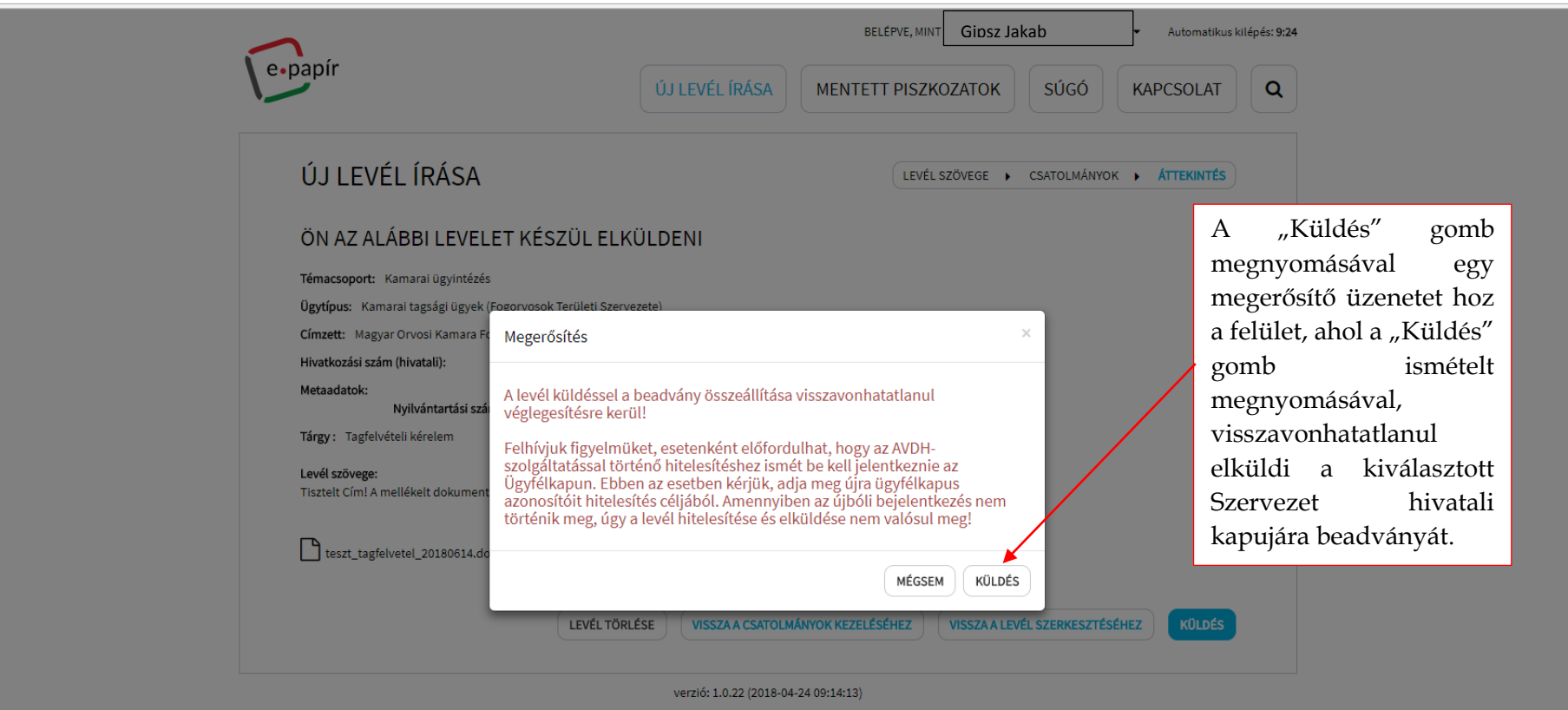

|                                                                                                    | e-papír                                                                                                    | ÚJ LEVÉL ÍRÁSA MENTETT                                                                                                    | PVE, MINT Giosz Jaka | ab<br>SÚGÓ                                              | Automatikus kilépés: 9:53 KAPCSOLAT                                                |
|----------------------------------------------------------------------------------------------------|----------------------------------------------------------------------------------------------------|----------------------------------------------------------------------------------------------------|----------------------|---------------------------------------------------------|------------------------------------------------------------------------------------|
| A beküldést követően egy<br>információs visszaigazoló<br>felületet mutat a program. A<br>dokumentum beküldésének<br>tényéről, az ügyfélkapujához<br>tartozó tárhelyre is fog kapni<br>egy értesítőt.<br>Ha ezt a felületet látja,<br>beadványát sikeresen<br>megküldte a kiválasztott | ÚJ LEVÉL ÍRÁSA<br>Visszaigazolás<br>Kedves ügyfelünk, az e-Papír rendszer sikeresen kézbes<br>A kézbesítéssel kapcsolatos nyugtaüzeneteket, illetve a<br>keresztül érhet el: https://tarhely.gov.hu/levelezes/uzen<br>Köszönjük, hogy az elektronikus ügyintézést választotta<br>• Levelének e-Papír rendszerbeli beadvány-azonos<br>• Levelének hiteles elektronikus példányát a követ | ítette levelét a kiválasztott címzett hivatal számára.<br>levelével kapcsolatos hivatali választ a tárhelyén a be<br>ietek/beerkezett.<br>i.<br>sító száma: EPAPIR-20180619-819<br>ikező linkre kattintva töltheti le: EPAPIR-20180619-819 | LEVÉL SZÖVEGE        | CSATOLMÁNYOK<br>ja megkapni, melye<br>VISSZALÉPÉS A KE7 | <ul> <li>ATTEKINTÉS</li> <li>2t az alábbi címen</li> <li>ZDŐ KÉPERNYŐRE</li> </ul> |
| Szervezet hivatali kapujára.                                                                                                    |                                                                                                    | verzió: 1.0.22 (2018-04-24 09:14:13)                                                                                                    |                      |                                                         |                                                                                    |

Bízunk benne, hogy fenti tájékoztatónk alapján könnyebben tudja elektronikus ügyeit intézni a MOK FTESZ felé, és a jövőben az ügyintézés ezen módját választja.

Amennyiben kérdése van, az alábbi elérhetőségeinken készséggel állunk rendelkezésére.

Magyar Orvosi Kamara Fogorvosok Területi Szervezte Telefon: +36 1353 2188 e-mail: <u>ugyfelszolgalat@fogorvos.hu</u> web: <u>www.kamara.fogorvos.hu</u>

Magyar Orvosi Kamara Fogorvosok Területi Szervezete Titkárság